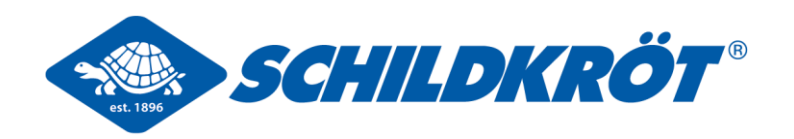

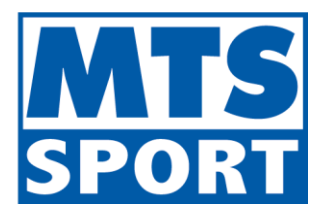

Registration Guide MTS Download Portal

## Registrierungsvorgang MTS Downloadportal

- 1. Klick auf neuen Link zum MTS-Downloadportal: <u>https://pictures.mts-sport.de</u>
- 2. Klick auf Button "Registrieren"
- 3. Eintragung der entsprechenden Emailadresse -> Klick auf "Bestätigungslink anfordern"
- 4. Kunde erhält von Absender "MTS Infrastruktur" eine Email mit Überprüfungscode. (bitte ggf. den Spam-Ordner überprüfen)
- Option 1: Die Registrierung kann mit Klick auf blauen Button "Registrierung Fortsetzen" fortgesetzt werden. Hier muss ein Anmeldename nach Muster: (Firmenname.Nachname), der vollständige Name und ein Passwort (10-stellig) vergeben werden. (Bitte speichern Sie sich das Passwort sicher ab)
- Alternativ Option 2: Der Überprüfungscode kann auch aus der Email kopiert und eingefügt werden -> Klick auf "Überprüfen". Nun muss auch hier ein Anmeldename nach Muster: (Firmenname.Nachname), der vollständige Name und ein Passwort (10-stellig) vergeben werden. (Bitte speichern Sie sich das Passwort sicher ab)
- 7. In beiden Fällen muss nach Hinterlegung der Daten auf den Button "Benutzerkonto erstellen" geklickt werden.
- 8. Eine Genehmigung des MTS-Administrators ist notwendig.
- 9. Sie werden von dem MTS-Administrator aktiviert und erhalten nach erfolgreicher Aktivierung eine Bestätigungsemail.
- 10.Mit Klick auf Button "MTS Downloadportal aufrufen" können Sie sich nun mit den von Ihnen hinterlegten Zugangsdaten einloggen und unser neues und sicheres Downloadportal nutzen. Hier finden Sie unser aktuelles Bild- sowie Videomaterial, unsere Markenlogos sowie unsere aktuellen Kataloge.

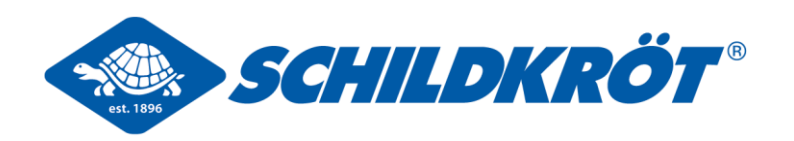

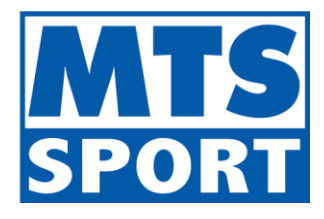

Registration Guide MTS Download Portal

## **Registration process MTS download portal**

- 1. Click on the new link to the MTS download portal: <u>https://pictures.mts-sport.de</u>
- 2. Click on the button "Register"
- 3. Enter the corresponding email address -> click on "Request confirmation link"
- 4. The customer receives an email with a verification code from the sender "MTS Infrastructure". (please check the spam folder if necessary)
- Option 1: The registration can be continued by clicking on the blue button "Continue registration". A login name following the concept: (company name.surname), the full name and a password (10 digits) must be assigned here. (Please save the password securely)
- Alternative option 2: The verification code can be copied and pasted from the email -> click on "Verify". A login name following the concept: (company name.surname), the full name and a password (10 digits) must be assigned here. (Please save the password
- 7. In both cases, after entering the data, click on the button "Create user account".
- 8. Approval from the MTS administrator is required.
- 9. Your login will be activated by the MTS administrator and you will receive a confirmation email after successful activation.
- 10.By clicking on the button "Open MTS download portal", you can now log in with the access data you have entered and use our new and secure download portal. Here you will find our latest image and video material, our brand logos and our current catalogues.